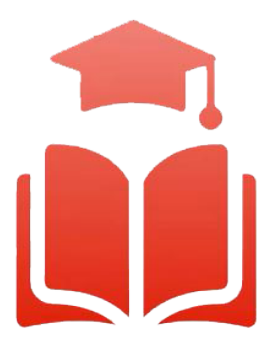

Student Planning | Course enrolment redefined

# WebAdvisor & Student Planning Guide

# **Registering for Courses**

**Undergraduate, diploma and graduate students** can select their courses online using any computer with internet access. Please read this guide and watch the videos to help you get started.

Improve Life

GUELPH-HUMBER

#### Overview

Welcome to the Student Planning informational booklet for the University of Guelph, Ridgetown Campus and University of Guelph-Humber. Student Planning is a self-serve system available to all U of G, Ridgetown and Guelph-Humber students who are actively enrolled in a program. It combines optional degree planning with intuitive course search tools and registration in a new, easy to navigate online environment. To assist both new and returning students, a series of training videos and corresponding information sheets have been developed to help guide you through the most common features of Student Planning.

### Registering for Courses

This document will cover how to register for courses using Student Planning. For information about **when** you can register for courses, visit your campus's course selection webpage.

- 5.1 Using your web browser log into *WebAdvisor* at <u>https://webadvisor.uoguelph.ca</u>.
- 5.2 Go to the *Students* Page.

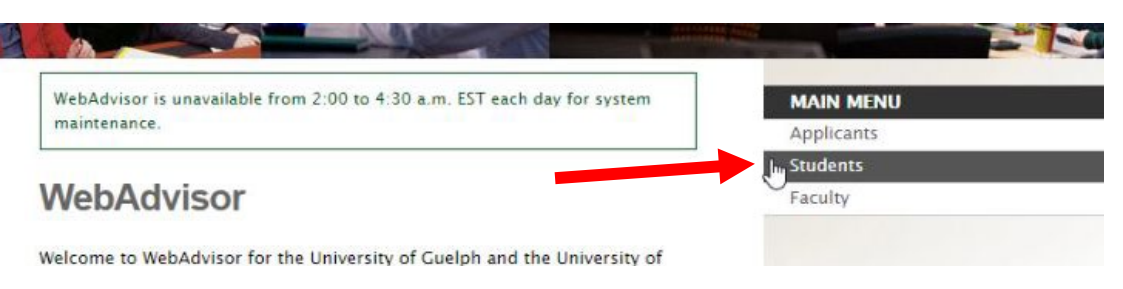

5.3 Under the Registration tab on the right-hand side, select *Plan, Schedule, Register & Drop*.

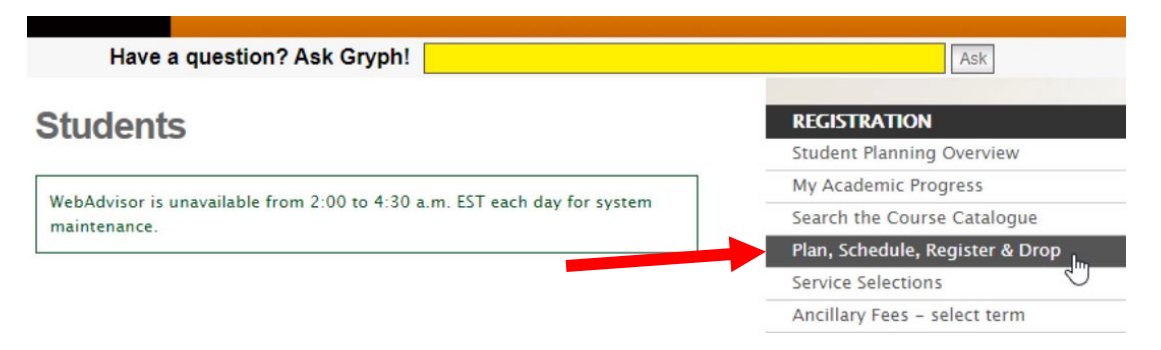

5.4 This brings you to the "Plan & Schedule" page. By default, this will load the current plan and course registration of the current semester. To view and register another term, please use the navigation arrows to navigate to the desired term. *For this example, we wish to register for courses for the Fall 2021 semester.* 

| Plan your Degree and Schedule your cou                                                 | rses        |    |        |     |                      |                       |                      | Search for courses.   | **                  |       |
|----------------------------------------------------------------------------------------|-------------|----|--------|-----|----------------------|-----------------------|----------------------|-----------------------|---------------------|-------|
| Schedule Timeline                                                                      |             |    |        |     |                      |                       |                      |                       |                     |       |
| Fall 2021 - +                                                                          |             |    |        |     |                      |                       | Remove Planned Co    | urses                 | Register            | r Now |
|                                                                                        | $) \square$ |    | 🔒 Prin | t   |                      |                       |                      | Planned: 3 Credits    | Enrolled: 0 Credits | Wai   |
| BIOL-1070: Discovering Biodiversity                                                    | ×           | 1  | 7000   | Sun | Mon                  | Tue                   | Wed                  | Thu                   | Fri                 |       |
| View other sections                                                                    |             | L  | 8am    |     | 2                    |                       |                      |                       |                     |       |
|                                                                                        |             |    | 9am    |     |                      | PSYC-1000-DE01 EXAM X |                      | CHEM-1050-0103 EXAM × |                     |       |
| CHEM-1050-0103: General Chemistry II ✓ Planned                                         | ×           | L  | 10am   |     |                      |                       |                      |                       |                     |       |
| Credits: 0.50 Credits                                                                  |             |    | 11am   |     |                      |                       |                      |                       |                     |       |
| Grading: Graded<br>Instructor:<br>9/9/2021 to 12/17/2021<br>Seats Available: Unlimited |             | I. | 12pm   |     |                      |                       |                      |                       |                     |       |
| <ul> <li>Meeting Information</li> </ul>                                                |             |    | 2pm    |     |                      |                       |                      |                       |                     |       |
|                                                                                        |             |    | 3pm    |     | MGNT-1000-0101 LEC × |                       | MGMT-1000-0101 LEC × |                       |                     |       |
| Register                                                                               |             |    | april  |     |                      |                       |                      | trates case aces and  |                     |       |

5.5 To register for a course, a course or section must have already been added to the term plan. If this has not already been done, you can use the convenient search option towards the top right.

| cademics · Student Planning · Plan & Schedule |     |         |     |     |                     |                     |                     |                       |
|-----------------------------------------------|-----|---------|-----|-----|---------------------|---------------------|---------------------|-----------------------|
| Plan your Degree and Schedule your cours      | ses |         |     |     |                     | Search for courses. |                     | 0                     |
| Schedule Timeline                             |     |         |     |     |                     | 13                  |                     |                       |
| < > Fall 2021 - +                             |     |         |     |     | Remove Planned Cour | ses                 | Register            | Now                   |
|                                               |     | 🔒 Print |     |     |                     | Planned: 3 Credits  | Enrolled: 0 Credits | Waitlisted: 0 Credits |
| BIOI - 1070: Discovering Biodiversity         | ×   | Sun     | Mon | Tue | Wed                 | Thu                 | Fri                 | Sat                   |

Once the course or section has been added to your term plan, you can register for the course. There are two ways to do this: (1) Register by an individual course at a time, or (2) Register for all courses at once.

#### Single Course Registration and Adding a Section

5.6 First, we will look at how to register for a single course. To do this, you must find the individual course section that fits in your schedule. All course sections of a planned course will show as **yellow** in the timetable; this includes their lecture, lab and seminar times.

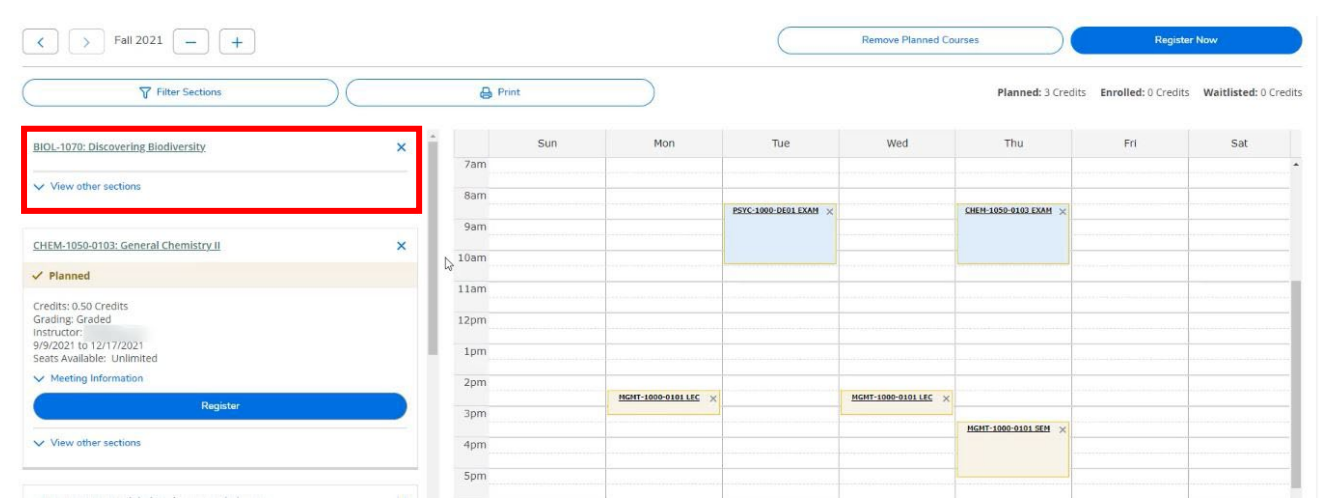

5.7 In the panel on the left, you can view details about the available sections, such as number of seats available, times, location, instructor, etc. by clicking and expanding the *"View other sections"* on the course of interest.

| BIOL-1070: Discovering Biodiversity                        | ×     |      | Sun | Mon                              |       | Tue        | Wed                                | Thu                   | Fri |  |
|------------------------------------------------------------|-------|------|-----|----------------------------------|-------|------------|------------------------------------|-----------------------|-----|--|
|                                                            |       | 7am  |     |                                  |       |            |                                    |                       |     |  |
| View other sections                                        |       | 8am  |     |                                  |       |            |                                    |                       |     |  |
| K < 1 of 4 > ►                                             |       |      |     |                                  | PSYC- | <          |                                    | CHEM-1050-0103 EXAM × |     |  |
| PIOL 1070 0101 Discovering Piodiversity                    | 1 L I | 9am  |     |                                  | EXAM  | BIOL-1070- | 8100 8100 8100 8100 8100 8100      |                       |     |  |
| Seats Available: Unlimited                                 |       | 10am |     | 1076 1076 1076 1076 1076 1076 10 | 11    | 9105 SEM   | 1076 1076 1076 1076 1076 1076 1076 |                       |     |  |
| Instructor:                                                |       |      |     | BIOL-1070-0101 SEM               | 1     | BIOL-1070- |                                    |                       |     |  |
| Instructor:                                                |       | 11am |     |                                  | 1     | 0106.SEM   |                                    |                       |     |  |
| Time: MW 9:30 AM - 10:20 AM                                |       |      |     | BIOL-1070-0102 SEM               |       |            |                                    |                       |     |  |
| Dates: 9/9/2021 - 12/17/2021                               |       | 12pm |     | 5                                | 1     |            |                                    |                       |     |  |
| Time: M 10/30 AM - 11/20 AM                                |       |      |     |                                  |       |            |                                    |                       |     |  |
| Dates: 9/9/2021 - 12/17/2021                               |       | 1pm  |     |                                  |       |            |                                    |                       |     |  |
| Location: Guelph TBD (SEM)                                 |       |      |     | BIOL-1070-0103 SEM               |       |            |                                    |                       |     |  |
|                                                            | •     | 2pm  |     |                                  |       |            |                                    |                       |     |  |
| BIOL-1070-0102 Discovering Biodiversity                    |       |      |     | BIOL-1070- MGMT-                 | 4     |            | MGHT-1000-0101 LEC ×               |                       |     |  |
| Seats Available: Unlimited                                 |       | 3pm  |     | 0104 SEM 1000-0101               |       |            |                                    |                       |     |  |
|                                                            |       |      |     |                                  |       |            |                                    | MGMT-1000-0101 SEM ×  |     |  |
| Time: MW 9:30 AM - 10:20 AM                                |       | 4pm  |     |                                  |       |            |                                    |                       |     |  |
| Dates: 9/9/2021 - 12/17/2021                               |       |      |     |                                  |       |            |                                    |                       |     |  |
| Location: Guelph TBD (LEC)                                 |       | 5pm  |     |                                  |       |            |                                    |                       |     |  |
| Time: M 11:30 AM - 12:20 PM<br>Date: 9/9/2021 _ 12/17/2021 |       |      |     |                                  |       |            |                                    |                       |     |  |
| Location: Guelph TBD (SEM)                                 |       | 6pm  |     |                                  |       |            |                                    |                       |     |  |
|                                                            |       |      |     |                                  |       |            |                                    |                       |     |  |
| BIOL-1070-0103 Discovering Biodiversity                    |       | 7pm  |     |                                  |       |            |                                    |                       |     |  |
| Seats Available: Unlimited                                 |       |      |     |                                  |       |            |                                    |                       |     |  |

Note that hovering over a specific section will make that section bold in the timetable on the right. The timetable is useful for determining whether multiple courses are scheduled for the same time. If the lecture, lab or seminar of a course section overlaps with another course, both courses will show as red in the timetable. You will also receive a warning message if you try to register for overlapping courses. If you are a Guelph-campus student and you are making changes to your course registrations after the final exam schedule has been posted on WebAdvisor, you also need to make sure there is not a direct final exam conflict. The final exam schedule is usually posted about a month before the semester begins. Final exams will show on the timetable in blue. Please keep in mind that the timetable represents a single week, and your final exams may be spread over multiple weeks. You may see overlap of exams that are actually taking place on separate weeks. To ensure that there is not an exam conflict, click on the Print button above the timetable for full exam details for your registered courses. Guelph-Humber students can find final exam information on the <u>Guelph-Humber Exams and Grades webpage</u>.

5.8 To add a desired section to your timetable, click on the section. This will open the *"Section Details,"* and you may add the section by clicking the *"Add Section"* button towards the bottom right.

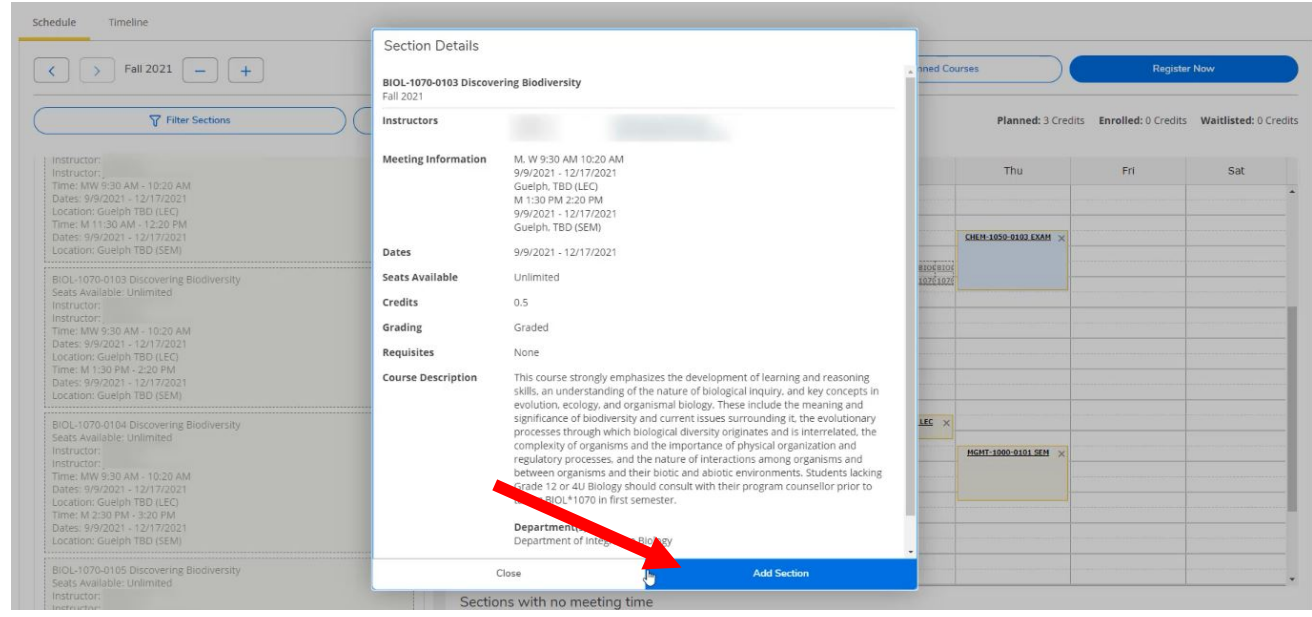

The timetable to the right will be updated, and the status of adding the section will be displayed from the notifications. If there are any errors or issues with adding the course section, it will be displayed here.

|                                                      |       |     |                      |                       |                      | 8                     | 〔→ Sign out              | Help 2                |
|------------------------------------------------------|-------|-----|----------------------|-----------------------|----------------------|-----------------------|--------------------------|-----------------------|
| Academics · Student Planning · Plan & Schedule       |       |     |                      |                       |                      | J BIOL                | -1070-0103 has been pla  | nned on the schedule. |
| Plan your Degree and Schedule your courses           |       |     |                      |                       |                      | вю                    | -1070 is already enrolle | f in this term.       |
| Schedule Timeline                                    |       |     |                      |                       |                      |                       |                          |                       |
| Fall 2021 - +                                        |       |     |                      |                       | Remove Planned Co    | urses                 | Register                 | Now                   |
|                                                      | 🔒 Pri | nt  |                      |                       |                      | Planned: 3 Credi      | ts Enrolled: 0 Credits   | Waitlisted: 0 Credits |
| BIOL-1070-0103: Discovering Biodiversity             |       | Sun | Mon                  | Tue                   | Wed                  | Thu                   | Fri                      | Sat                   |
| ✓ Planned                                            | 7am   |     |                      |                       |                      |                       |                          | ·····                 |
| Credits: 0.50 Credits                                | 8am   |     |                      | PSYC-1000-DE01 EXAM × |                      | CHEM-1050-0103 EXAM × |                          |                       |
| Instructor:                                          | 9am   |     | 810L-1070-0103 LEC × |                       | BIOL-1070-0103 LEC × |                       |                          |                       |
| 9/9/2021 to 12/17/2021<br>Seats Available: Unlimited | 10am  |     |                      |                       |                      |                       |                          |                       |
| V Meeting Information                                | 11am  |     |                      |                       |                      |                       |                          |                       |
| Register                                             | 12pm  |     |                      |                       |                      |                       |                          |                       |
| View other sections                                  | 1pm   |     | BIOL-1070-0103 SEM X |                       |                      |                       |                          |                       |

5.9 Now that the desired section has been added to the term plan, you can register for the course. To do so, click on the *"Register"* button for the course section.

| BIOL-1070-0103: Discovering Biodiversity                                           | × |      | Sun | Mon                  | Tue                   | Wed                  | Thu                   | Fri | Sat |   |
|------------------------------------------------------------------------------------|---|------|-----|----------------------|-----------------------|----------------------|-----------------------|-----|-----|---|
| ✓ Planned                                                                          |   | 7am  |     |                      |                       |                      |                       |     |     | * |
| Credits: 0.50 Credits<br>Grading: Graded                                           |   | 8am  |     | -                    | PSYC-1000-DE01 EXAM × |                      | CHEM-1050-0103 EXAM × |     |     |   |
| Instructor:<br>Instructor:<br>9/9/2021 to 12/17/2021<br>Seats Available: Unlimited |   | 9am  |     | BIOL-1070-0103 LEC × |                       | BIOL-1070-0103 LEC × |                       |     |     |   |
| V Meeting Information                                                              |   | 11am |     |                      |                       |                      |                       |     |     |   |
| Register                                                                           |   | 12pm |     |                      |                       |                      |                       |     |     |   |
| View other sections                                                                |   | 1pm  |     | RIGH 1070-0102 FEM   |                       |                      |                       |     |     | 1 |
|                                                                                    |   | 2pm  |     | and to reason x      |                       |                      |                       |     |     |   |
|                                                                                    |   |      |     | MONT 4000 0401 LCC   |                       | HCHT 1000 0101 150   |                       |     |     |   |

Again, the timetable to the right will be updated, and a status message will be displayed in the notifications.

| BIOL*1070-0103: Discovering Biodiversity | <u> </u> | Sun | Mon                | Tue                   | Wed                | Thu                   | Fri | Sat |      |
|------------------------------------------|----------|-----|--------------------|-----------------------|--------------------|-----------------------|-----|-----|------|
| ✓ Registered, but not started            | 7am      |     |                    |                       |                    |                       |     |     | •    |
|                                          | 8am      |     |                    |                       |                    |                       |     |     |      |
| Grading: Graded                          | 0        |     |                    | PSYC-1000-DE01 EXAM × |                    | CHEM-1050-0103 EXAM × |     |     |      |
| Instructor:                              | 9am      |     | BIOL-1070-0103 LEC |                       | BIOL-1070-0103 LEC |                       |     |     |      |
| 9/9/2021 to 12/17/2021                   | 10am     |     |                    | Ji                    |                    |                       |     |     |      |
| V Meeting Information                    | 11am     |     | -                  |                       |                    |                       |     |     | ÷    |
| Drop                                     |          |     |                    |                       |                    |                       |     |     |      |
| - ml                                     | 12pm     |     |                    |                       |                    |                       |     |     | -    |
| View other sections                      | 1pm      |     |                    |                       |                    |                       |     |     | 1    |
|                                          |          |     | BIOL-1070-0103 SEM |                       |                    |                       |     |     |      |
|                                          | 2000     |     |                    |                       |                    |                       |     |     | - 12 |

5.10 You have registered for a course! The lecture for the registered course will now show in green and, if the course has a lab or seminar, it will show in purple. A Distance Education course without scheduled lectures, labs or seminars will be noted below the timetable in green.

| Registered           | 7am      | Sun                  | Mon                       | Tue                 | Wed                  | Thu                  | Fri                                   | Sat |
|----------------------|----------|----------------------|---------------------------|---------------------|----------------------|----------------------|---------------------------------------|-----|
| Lecture              | 8am      |                      |                           | PSYC-1000-DE01 EXAM |                      | CHEM-1050-0103 EXAM  | · · · · · · · · · · · · · · · · · · · |     |
|                      | 10am     | ~                    | BIOL-1070-0103 LEC        |                     | BIOL-1070-0103 LEC   |                      |                                       |     |
|                      | 11am     |                      |                           |                     |                      |                      |                                       |     |
| Registered           | 12pm     |                      |                           |                     |                      |                      |                                       |     |
|                      | 1.000    |                      | BIOL-1070-0103 SEM        |                     |                      |                      |                                       |     |
| Lab/Seminar          | 2pm      |                      | MGMT-1000-0101 LEC ×      |                     | MGMT-1000-0101 LEC × |                      |                                       |     |
| V Range Research     | 3pm      |                      |                           |                     |                      |                      |                                       |     |
|                      | 4pm      |                      |                           |                     |                      | HGHI-1000-0101-36H × |                                       |     |
|                      | Spm      |                      |                           |                     |                      |                      |                                       |     |
| Distance             | 6pm      |                      |                           |                     |                      |                      |                                       |     |
| V Prompt             | 7pm      |                      |                           |                     |                      |                      |                                       |     |
| Education            | Sections | with no meetir       | ng time                   |                     |                      |                      |                                       |     |
| Version franklike of | ✓ GEOG*: | 3020 Global Environm | ental Change Section DE01 | Faculty:            |                      |                      |                                       |     |

#### Register for All Courses

5.11 You may prefer to plan and add all your sections at once before registering. This is recommended as it reduces time to add and remove registered courses that may cause a conflict. In such scenarios, you may find it useful to register for all your courses at once. You can register for all courses currently added to your term plan by clicking on the **"Register Now"** button towards the top right.

| Schedule Timeline                                       |            |     |                    |                       |                    |                       |                        |                       |
|---------------------------------------------------------|------------|-----|--------------------|-----------------------|--------------------|-----------------------|------------------------|-----------------------|
| < > Fall 2021 +                                         |            |     |                    |                       |                    | Re                    | gister Now             |                       |
| Filter Sections                                         | 🔒 Pr       | int |                    |                       |                    | Planned: 2.50 Credits | Enrolled: 0.50 Credits | Waitlisted: 0 Credits |
| BIOL*1070-0103: Discovering Biodiversity                | - 6        | Sun | Mon                | Tue                   | Wed                | Thu                   | Fri                    | Sat                   |
| ✓ Registered, but not started                           | Zam        |     |                    |                       |                    |                       |                        |                       |
| Credits: 0.50 Credits<br>Grading: Graded<br>Instructor: | 8am<br>9am |     |                    | PSYC-1000-DE01 EXAM × |                    | CHEM-1050-0103 EXAM × |                        |                       |
| Instructor:                                             |            |     | BIOL-1070-0103 LEC |                       | BIOL-1070-0103 LEC |                       |                        |                       |

5.12 You have now registered for all your term courses! Note that if any courses have an issue (e.g., missing prerequisite, course conflict, etc.), an error message will be provided. You will still be registered in the remaining, error-free courses.

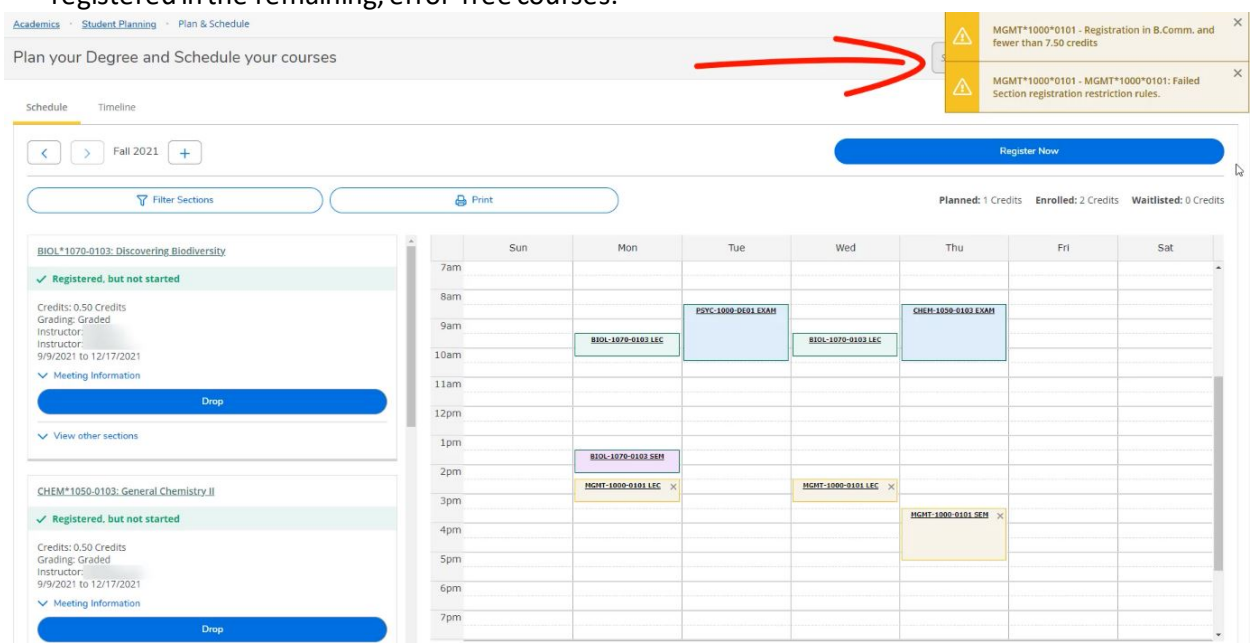

5.13 If you would like to remove a planned course from your schedule, click the **X** beside the course name in the left panel and then click the **"Remove"** button in the pop-up window to confirm.

| Register                                                                                                    |   |
|----------------------------------------------------------------------------------------------------|---|
| <ul> <li>Meeting Information</li> </ul>                                                                      |   |
| Credits: 1 Credits<br>Grading: Graded<br>Instructor:<br>9/9/2021 to 12/17/2021<br>Seats Available: Unlimited |   |
| / Planned                                                                                                    |   |
| FIGHT TO VE TO THE VANSAGE TO ANOTHER                                                                        | 2 |

| credits: 0.50 credits                    |                                |                                      | Fall-Avva-Deva Exteri |                    | SHEFF AVOV VAVO ESPER |  |
|------------------------------------------|--------------------------------|--------------------------------------|-----------------------|--------------------|-----------------------|--|
| Grading: Graded<br>Instructor:           | 9am                            | BIOL-1070-0102 LEC                   |                       | BIOL-1070-0103 LEC |                       |  |
| 3/3/2021 (0.12/17/2021)                  | 10am                           |                                      |                       |                    |                       |  |
| V Meeting Information                    |                                |                                      |                       |                    |                       |  |
|                                          | 11am                           |                                      |                       |                    |                       |  |
| Drop                                     | Confirm Remove Cours           | e                                    |                       |                    |                       |  |
|                                          |                                |                                      |                       |                    |                       |  |
| <ul> <li>View other sections</li> </ul>  | Are you sure you want to remov | e the following item from Fall 2021? |                       |                    |                       |  |
|                                          |                                |                                      |                       |                    |                       |  |
|                                          | MGMT-1000: Introduction to B   | usiness                              |                       |                    |                       |  |
| MGMT-1000-0101: Introduction to Business | Cancel                         | J.                                   | Remove                | ×                  |                       |  |
| / Planned                                |                                |                                      |                       |                    | HGHT-1000-0101 SEM ×  |  |
|                                          | 4pm                            |                                      |                       |                    |                       |  |
| Credits: 1 Credits<br>Grading: Gradied   |                                |                                      |                       |                    |                       |  |
| instructor:                              | 5pm                            |                                      |                       |                    |                       |  |
| 9/9/2021 to 12/17/2021                   |                                |                                      |                       |                    |                       |  |
| Seats Available: Unlimited               | 6pm                            |                                      |                       |                    |                       |  |
| A Maatina Information                    |                                |                                      |                       |                    |                       |  |

| < > Fall 2021 +                                         |    |          |                    |                             |                     |                    | Reg                 | jister Now             |                       |
|---------------------------------------------------------|----|----------|--------------------|-----------------------------|---------------------|--------------------|---------------------|------------------------|-----------------------|
| Titler Sections                                         |    | 🔒 Pri    | nt                 |                             |                     |                    | Planned: 0 Credi    | ts Enrolled: 2 Credit: | Waitlisted: 0 Credits |
| BIOL*1070-0103: Discovering Biodiversity                | 1  |          | Sun                | Mon                         | Tue                 | Wed                | Thu                 | Fri                    | Sat                   |
| ✓ Registered, but not started                           |    | 7am      |                    |                             |                     |                    |                     |                        | ******                |
| Credits: 0.50 Credits<br>Grading: Graded                |    | 8am      |                    |                             | PSYC-1000-DE01 EXAM |                    | CHEM-1050-0103 EXAM |                        |                       |
| Instructor:<br>Instructor:<br>9(9/2001 to 12/17/2021    |    | 10am     |                    | BIOL-1070-0103 LEC          |                     | BIOL-1070-0103 LEC | -                   |                        |                       |
| Meeting Information                                     |    | 11am     |                    |                             |                     |                    |                     |                        |                       |
| Drop                                                    |    | 12pm     |                    |                             |                     |                    |                     |                        | ·······               |
| ✓ View other sections                                   |    | 1pm      |                    |                             |                     |                    |                     |                        |                       |
|                                                         | 11 | 2pm      |                    | BIOL-1070-0103 SEM          |                     |                    |                     |                        | ·                     |
| CHEM*1050-0103: General Chemistry II                    |    | Зрт      |                    |                             |                     |                    |                     |                        |                       |
| ✓ Registered, but not started                           | ß  | 4pm      |                    |                             |                     |                    |                     |                        |                       |
| Credits: 0.50 Credits<br>Grading: Graded<br>Instructor: |    | 5pm      |                    |                             |                     |                    |                     |                        |                       |
| Meeting Information                                     |    | 6pm      |                    |                             |                     |                    |                     |                        |                       |
| Отор                                                    |    | 7pm      |                    |                             |                     |                    |                     |                        |                       |
| ✓ View other sections                                   | S  | Sections | with no mee        | eting time                  |                     |                    |                     |                        |                       |
|                                                         | -  | ✓ GEOG*  | 3020 Global Enviro | onmental Change Section DE0 | Eaculty:            |                    |                     |                        |                       |

## Questions?

Watch our Student Planning videos and read the FAQs on your campus's Student Planning website for more information about degree planning and course enrolment at the University of Guelph, Ridgetown campus and University of Guelph-Humber.

- <u>Student Planning website for Guelph and Ridgetown students</u>
- <u>Student Planning website for Guelph-Humber students</u>